## 软件安装说明

1.将安装源文件复制到电脑硬盘内,解压缩<mark>(如果无法解压,请先安装解压工具1)</mark>,office2016支持win7及以上系统,不支持XP

## 2.找到Office Tool Plus,双击打开(软件界面开启可能较慢)

| Office Tool Plus         | 2022/8/29 14:45 | 应用程序   | 4,451 KB |
|--------------------------|-----------------|--------|----------|
| Office Tool Plus Console | 2022/8/29 14:45 | 应用程序   | 139 KB   |
| hostfxr.dll              | 2022/8/29 14:45 | 应用程序扩展 | 304 KB   |
| ConfigForISO             | 2022/8/29 15:22 | XML 文档 | 1 KB     |
| autorun                  | 2022/8/29 15:22 | 安装信息   | 1 KB     |
| shared                   | 2022/8/29 14:45 | 文件夹    |          |
| Office                   | 2022/8/29 15:04 | 文件夹    |          |
| files                    | 2022/8/29 14:45 | 文件夹    |          |

## 3.不必等待首页内容加载,直接点击左侧第二个图标,然后点击右边三角,再点击导入配置

| Giffice Tool Plus                                         | Σ Ξ - □ ×                                           |  |  |  |  |  |
|-----------------------------------------------------------|-----------------------------------------------------|--|--|--|--|--|
|                                                           | 2.点击此外                                              |  |  |  |  |  |
| □ □ 1.点击这个                                                |                                                     |  |  |  |  |  |
|                                                           | 开始部署(D)                                             |  |  |  |  |  |
|                                                           | 资本的资料。在1991年1991年1991年1991年1991年1991年1991年199       |  |  |  |  |  |
| 基础设置                                                      | <u>基础设置</u> F5 F5                                   |  |  |  |  |  |
|                                                           | Ctrl + S Ctrl + S                                   |  |  |  |  |  |
|                                                           | ▲ 部署设置 3 占击此办 ⑤ 导入配置 Ctrl + O                       |  |  |  |  |  |
|                                                           | 本系结构:                                               |  |  |  |  |  |
| 添加产品(P) 	Ξ                                                | 32 位                                                |  |  |  |  |  |
|                                                           | · · · · · · · · · · · · · · · · · · ·               |  |  |  |  |  |
| へ 语言                                                      |                                                     |  |  |  |  |  |
|                                                           |                                                     |  |  |  |  |  |
| 1652m                                                     | 前者模式:                                               |  |  |  |  |  |
| 4 在跳出的框里。选择配置文件                                           |                                                     |  |  |  |  |  |
|                                                           |                                                     |  |  |  |  |  |
| 10 打开                                                     | ×                                                   |  |  |  |  |  |
| ← → ✓ ↑ → 此电脑 > 桌面 > Office Tool >                        | ✓ ② 搜索"Office Tool"                                 |  |  |  |  |  |
| 组织 ▼ 新建文件夹                                                |                                                     |  |  |  |  |  |
|                                                           | 大小                                                  |  |  |  |  |  |
| files 2022/9/9 16:12 文件夹                                  |                                                     |  |  |  |  |  |
| Office 2022/9/9 16:15 文件夹     Shared 2022/9/9 16:13 文件本   |                                                     |  |  |  |  |  |
| M DVD 驱动器 (E:) SSS Configuration 2022/9/9 16:13 文件关       | á 1 KB                                              |  |  |  |  |  |
| ▲ 本地磁盘 (C:)                                               |                                                     |  |  |  |  |  |
| ■ <sup>▲ </sup> ■ <sup>▲</sup> 1.选择该软件目录下的configuration即可 |                                                     |  |  |  |  |  |
|                                                           |                                                     |  |  |  |  |  |
|                                                           |                                                     |  |  |  |  |  |
|                                                           |                                                     |  |  |  |  |  |
|                                                           |                                                     |  |  |  |  |  |
|                                                           |                                                     |  |  |  |  |  |
|                                                           |                                                     |  |  |  |  |  |
| 文件名(N):                                                   | XML File (*.xml)                                    |  |  |  |  |  |
|                                                           | 打开(O) 取消                                            |  |  |  |  |  |
|                                                           |                                                     |  |  |  |  |  |
| 5.此处加载出信息, <mark>则说明操作是正确的</mark> ,然后点击开始部署               |                                                     |  |  |  |  |  |
|                                                           |                                                     |  |  |  |  |  |
| Giffice Tool Plus                                         | $\Sigma = - $                                       |  |  |  |  |  |
| 0 1 此协加裁纠信自 则设备明晶作正确                                      |                                                     |  |  |  |  |  |
|                                                           |                                                     |  |  |  |  |  |
| 2 占击开始部                                                   |                                                     |  |  |  |  |  |
|                                                           | 其础设置                                                |  |  |  |  |  |
|                                                           |                                                     |  |  |  |  |  |
| ~ 产品                                                      | · · · · · 部署设置· · · · · · · · · · · · · · · · · · · |  |  |  |  |  |
|                                                           |                                                     |  |  |  |  |  |
|                                                           | 体系结构:                                               |  |  |  |  |  |
| Office 标准版 2016 ▼ 取消(C)                                   | 32位 • 20                                            |  |  |  |  |  |
| 产品 ID: StandardRetail                                     | 通道:                                                 |  |  |  |  |  |
|                                                           | 当前通道                                                |  |  |  |  |  |
|                                                           | 部署模式:                                               |  |  |  |  |  |
| 添加Ⅲ产品(P)                                                  | · · · · · · · · · · · · · · · · · · ·               |  |  |  |  |  |
|                                                           |                                                     |  |  |  |  |  |
|                                                           |                                                     |  |  |  |  |  |
| 6.点击 <mark>是</mark> ,可直接进行Word+Excel+PowerPoint三个组件的安装,   | 注意:如果需要安装其他组件,可自行选择。不更改则默认只安装word+excel+ppt         |  |  |  |  |  |

| Office Tool Plus                                                                                                    |                        |                    | Office Tool Plus                        | D 💬 -          |
|----------------------------------------------------------------------------------------------------|------------------------|--------------------|-----------------------------------------|----------------|
| Onice rooi Plus                                                                                                    | -                      | ົ່ດ                | ▲ 产品                                    | ▲ 部署设置         |
| ② 准备好安装 Office 了吗?                                                                                                    |                        | 1Ct                |                                         | 体系结构:          |
| Office 标准版 2016                                                                                                    |                        | . · · ·            | Office 标准版 2016 ▼ 取消(C)                 | 32位            |
| • 产品 ID: StandardRetail                                                                                                    |                        | <b>e</b>           | 产品 ID: StandardRetail                   | 通道:            |
| • 语言:                                                                                                    |                        | Ð                  |                                         | 当前通道           |
| • 简体中文 (中国) - [zh-cn]                                                                                                    |                        |                    | 添加产品(P) 	Ⅲ                              | 部署模式:          |
| 14.永扫14: 52 1立<br>通道: 当前通道                                                                                                    |                        |                    | 此处可自行选择,默认只装三个常用的                       | 女装             |
| 版本: 16.0.15427.20210                                                                                                    |                        |                    | ▲ 应用程序                                  |                |
| 源路径: F:\                                                                                                    |                        |                    | Groove OneDrive OneNote                 | 安装模块:          |
| 如要了解详细配置请查看代码,以上基本配置是否正确?                                                                                                    |                        |                    | Outlook OpwerPoint Opublisher OWord     | Office 部署工具    |
|                                                                                                    |                        |                    |                                         | ○ 下裁后再部署       |
| 是(Y)                                                                                                    | 否(N)                   |                    | ▲ · · · · · · · · · · · · · · · · · · · | ✓ 创建桌面快捷方式     |
|                                                                                                    |                        | _                  |                                         | ○ 安装 iSlide 插件 |
| 安装完成后, <mark>先不要打开软件,</mark><br>IEU_KMS_Activator激活工具,点击 <mark>是</mark> ,同意条款                                                                                                    |                        |                    |                                         |                |
| 安装完成后, <mark>先不要打开软件</mark> ,<br>HEU_KMS_Activator激活工具,点击 <mark>是</mark> ,同意条款                                                                                                    |                        |                    |                                         |                |
| 安装完成后, <mark>先不要打开软件</mark> ,<br>HEU_KMS_Activator激活工具,点击 <mark>是</mark> ,同意条款<br>EU KMS Activator 24.6.3                                                                                                    | ×                      |                    |                                         |                |
| 安装完成后,先不要打开软件,<br>HEU_KMS_Activator激活工具,点击是,同意条款<br>EU KMS Activator 24.6.3                                                                                                    | ×                      |                    |                                         |                |
| 安装完成后,先不要打开软件,<br>HEU_KMS_Activator激活工具,点击是,同意条款<br>EU KMS Activator 24.6.3<br>(1)本软件仅用于学习和研究Windows和Office的激活原理使用。如果使用                                                                                                    | Я                      |                    |                                         |                |
| 安装完成后,先不要打开软件,<br>HEU_KMS_Activator激活工具,点击是,同意条款<br>EU KMS Activator 24.5.3<br>(1)本软件仅用于学习和研究Windows和Office的激活原理使用。如果使J<br>Windows和Office,请前往微软正规渠道购买正版接权。                                                                                                    | я                      |                    |                                         |                |
| 安装完成后,先不要打开软件,<br>HEU_KMS_Activator激活工具,点击是,同意条款<br>EU KMS Activator 24.6.3<br>(1)本软件仅用于学习和研究Windows和Office的激活原理使用。如果使J<br>Windows和Office,请前往微软正规渠道购买正版授权。<br>(2)本软件完全免费,任何人不得用于商业用途,且下载后请务必于24小明<br>除。任何违规使用造成的法律后果与本人无关。                                                                                                   | 用                      |                    |                                         |                |
| 安装完成后,先不要打开软件,<br>HEU_KMS_Activator激活工具,点击是,同意条款<br>EU KMS Activator 24.6.3<br>() 【免责声明】<br>(1)本软件仅用于学习和研究Windows和Office的激活原理使用。如果使J<br>Windows和Office,请前往微软正规渠道购买正版授权。<br>(2)本软件完全免费,任何人不得用于商业用途,且下载后请务必于24小明<br>除。任何违规使用造成的法律后果与本人无关。<br>如果是付费获得,那么你肯定被骗了!!!务必接受上述条款才可继续使<br>是百接受?                                         | 用<br>时内删<br>明月,        |                    |                                         |                |
| 安装完成后,先不要打开软件,<br>HEU_KMS_Activator激活工具,点击是,同意条款<br>EU KMS Activator 24.6.3<br>(1)本软件仅用于学习和研究Windows和Office的激活原理使用。如果使<br>Windows和Office,请前往微软正规渠道购买正版接权。<br>(2)本软件完全免费,任何人不得用于商业用途,且下载后请务必于24小B<br>除,任何违规使用造成的法律后果与本人无关。<br>如果是付费获得,那么你肯定被强富了!!!务必接受上述条款才可继续使<br>是百接受?                                                      | 用<br>时内删<br>时用,        |                    |                                         |                |
| 安装完成后, 先不要打开软件,<br>HEU_KMS_Activator激活工具, 点击是, 同意条款<br>EU KMS Activator 24.6.3<br>(1)本软件仅用于学习和研究Windows和Office的激活原理使用, 如果使J<br>Windows和Office, 请前往微软正规渠道购买正版授权。<br>(2)本软件完全免费, 任何人不得用于商业用途, 且下载后请务必于24小B<br>除, 任何违规使用造成的法律后果与本人无关。<br>如果是付费获得, 那么你肯定被骗了!!!务必接受上述条款才可继续使<br>是否接受?<br>【MS激活, -> 点击开启自动续期, -> 点击 "激活office", 等待 | 用<br>时内删<br>明,<br>氧(N) | <br>単出 <u>激活提示</u> |                                         |                |
| 安装完成后,先不要打开软件,<br>HEU_KMS_Activator激活工具,点击是,同意条款<br>EU KMS Activator 24.6.3<br>(1)本软件仅用于学习和研究Windows和Office的激活原理使用。如果使<br>Windows和Office,请前往微软正规渠道购买正版接权。<br>(2)本软件完全免费,任何人不得用于商业用途,目下载后请务必于24小49<br>除。任何违规使用造成的法律后果与本人无关。<br>如果是付费获得,那么你肯定被骗了!!!务必接受上述条款才可继续使<br>是否接受?                                                      | 用<br>时内删<br>明,<br>f(N) | <br>単出 <u>激活提示</u> |                                         |                |

| 日<br>智能激活<br>「<br>KMS激活 | 模式1 ~ LI 家活Windows 激活Office 3                                                                                                    |  |
|-------------------------|----------------------------------------------------------------------------------------------------|--|
| 数字激活                    | ☆ 安装/卸载自动续期功能<br>两种模式可供选择[1]自动续订模式(默认)[2]任务计划模式                                                                                                    |  |
| €)<br>OEM激活             | 清除KMS客户端信息<br>清除KMS服务器地址、端口、激活时间间隔、续订时间间隔等                                                                                                    |  |
| 其他                      | 搭建KMS服务器[手动激活]<br>KMS服务器地址 端口: 10.0.0.1 ✓ 1688                                                                                                    |  |
| 24.6.3                  | $ \vdash \rightarrow  \rightarrow  \rightarrow  =  \rightarrow  =  \rightarrow  \rightarrow  =  \rightarrow  \rightarrow  =  \rightarrow  \rightarrow  =  \rightarrow  \rightarrow  =  \rightarrow  \rightarrow  =  \rightarrow  \rightarrow  =  \rightarrow  \rightarrow  =  \rightarrow  \rightarrow  =  \rightarrow  \rightarrow  \rightarrow  =  \rightarrow  \rightarrow  \rightarrow  =  \rightarrow  \rightarrow           $ |  |
| 10.关闭激活工具,即             | <b>『</b> 可打开office进行使用                                                                                                    |  |